## 108 學年度第二學期課後照顧線上報名系統,報名操作說明:

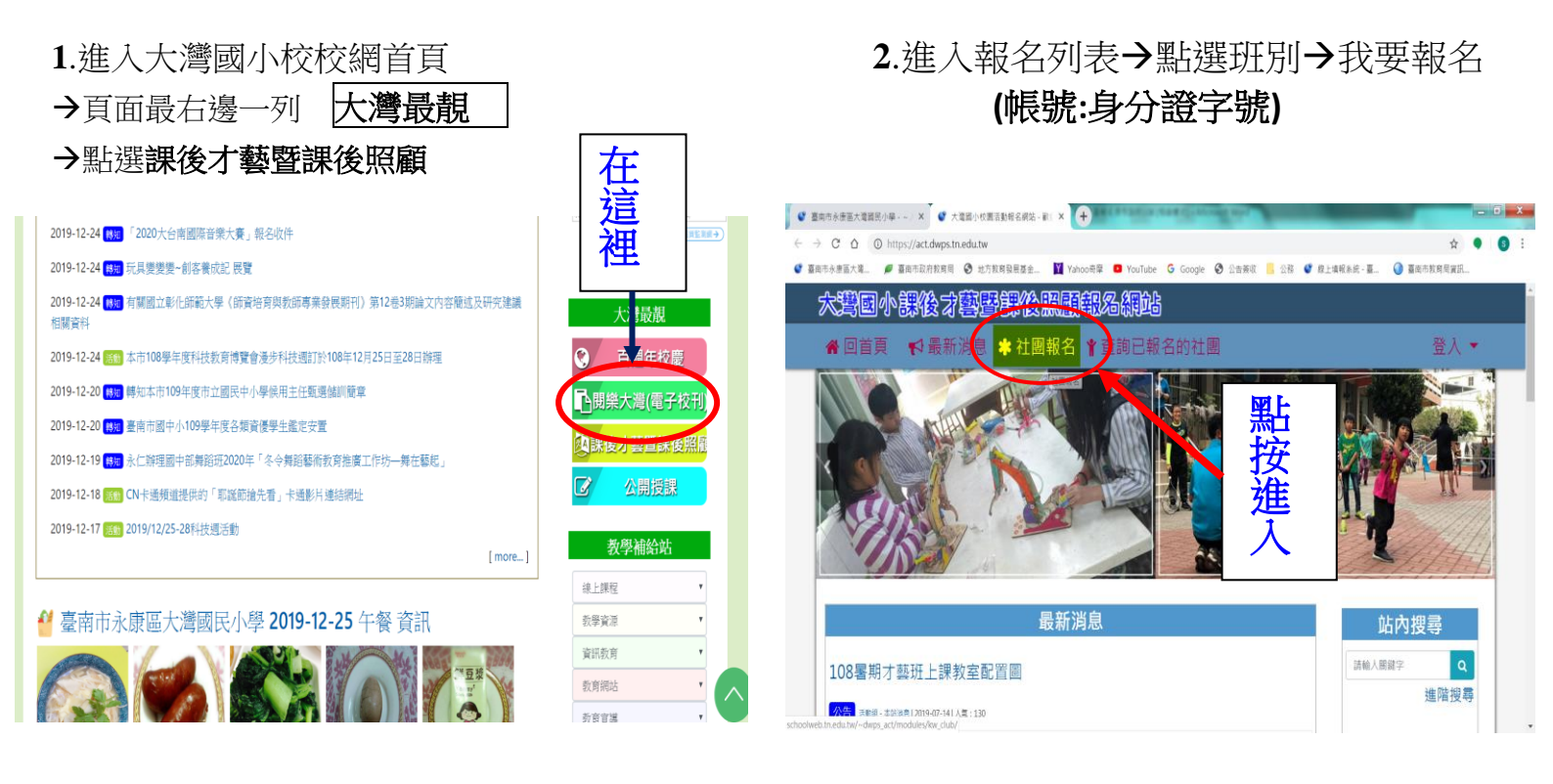

\*選擇社團期別(108學年度第二學期課後照顧)

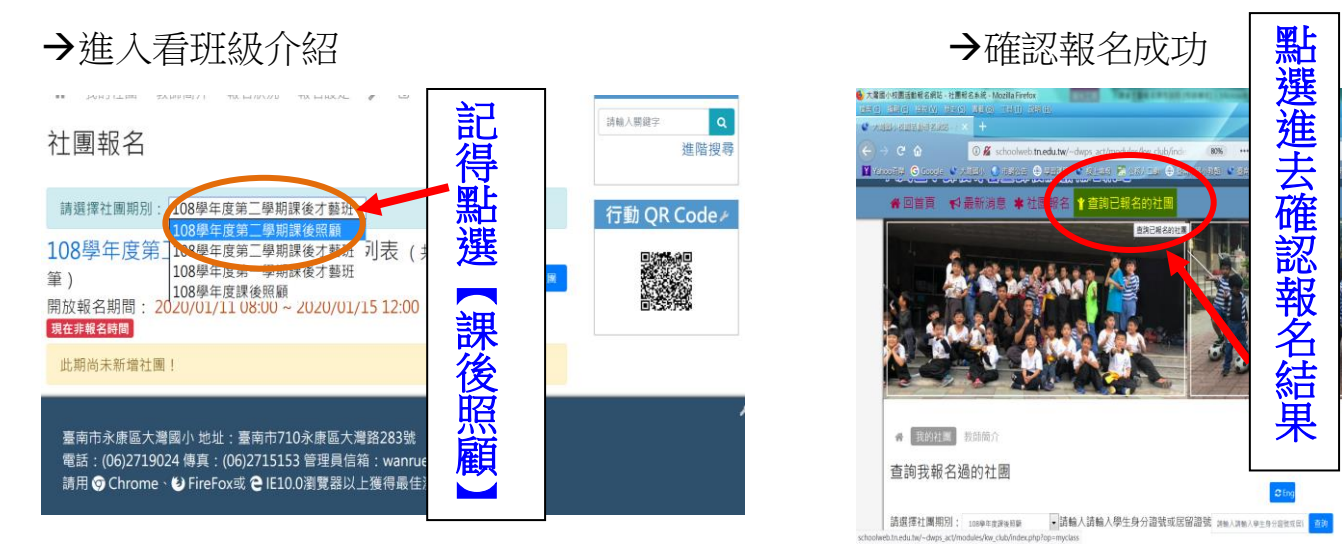

\*歡迎利用 QRCode 進入報名系統

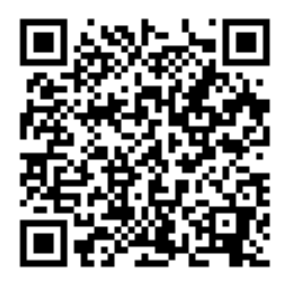

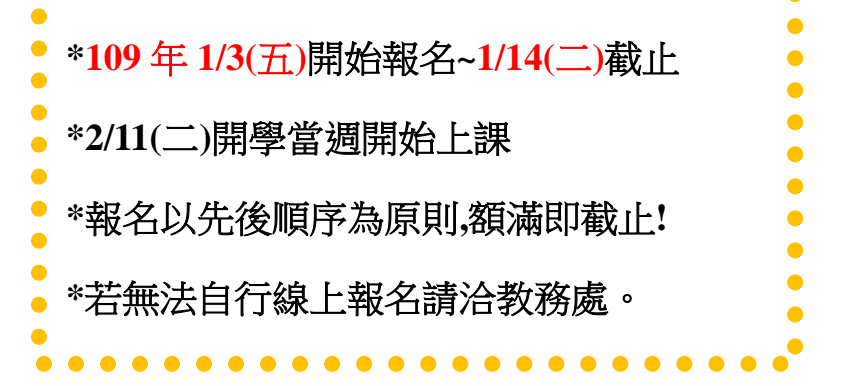

行動ORCod